# FD40 Setup/Installation

## **FD40 and Drivers**

Complete the following steps install the FD40 device and its supporting drivers:

1. Plug the FD40 into your computer's USB port. Two colored light icons display in the upper right corner of the device display, one green and one red.

The supplied FD40 USB cable has one connector at one end and two connectors at the other end. Plug the end of the cable with a single connector into your computer. Of the two remaining connectors, use the one attached to the thicker cable to plug in to the FD40. The connector attached to the smaller cable is used to connect to a receipt printer and is not necessary for this installation.

- 2. Allow Windows to do an automatic install of drivers. The notification area of the taskbar indicates that Windows is installing drivers.
- 3. Complete the following steps to download the FD40 driver files:
  - Detailed Steps
    - a. Navigate to the OTC Help page in your browser.
    - b. In the Software Drivers and Downloads panel, select the Download Drivers (.zip) link to download the driver files:
    - c. If you are using Chrome, you may be prompted to select a save location for the file. Click Save. The file download progress is displayed in the lower-left corner of your browser window. Click the arrow next to the file and select Show in folder to open the download location.
    - d. If you are using Firefox, you may be prompted to open or save the file. Select the **Save File** radio button and clickOK. Click the download button (arrow icon) in the upper-right corner of your browser, then click the folder icon to open the download location.
    - e. If you are using Internet Explorer, you may be prompted to open or save the file. Select Save. The file download progress is displayed at the bottom of your browser window. When the download is complete, click the Open folder button to open the download location.
- 4. Complete the following steps to extract the drivers.zip file:
  - Detailed Steps
    - a. Navigate to the location of the drivers.zip file. This location is wherever you downloaded the file in Step 3.
    - b. Right-click drivers.zip and select Extract All.
    - c. Click the Browse button to select a location to extract the file. Otherwise, the files are extracted to the same directory as the drivers.zip file by default.
    - d. Click the Extract button.

If you have a third-party file extraction application, your extraction process may be different.

#### 5. Complete the following steps to extract the driver files appropriate for your version of Windows:

- Detailed Steps
  - a. Open the extracted **drivers** folder.
  - b. Open the **Fd40 driver** folder.
  - c. Right-click the XAC\_WinUSB\_Win 7\_Win 8 file if you are using Windows 7 or 8, or right-click the XAC\_WinUSB\_Win 10 fil e if you are using Windows 10.
  - d. Select Extract All.
  - e. Click Browse to select a location to extract the file. Otherwise, the file is extracted to the same directory as the XAC\_WinUS B\_Win 7\_Win 8 or XAC\_WinUSB\_Win 10 file by default.
  - f. Click Extract.

If you have a third-party file extraction application, your extraction process may be different.

#### 6. Complete the following steps to locate the FD40 device in the Windows Device Manager:

- Detailed Steps
  - a. If you are using Windows 7 or 8, click the Start button. If you are using Windows 10, click the Cortana button (circle icon).
  - b. In the Search Programs and Files (Windows 7/8) or Ask me anything (Windows 10) text box, enter Device Manager.
  - c. Select **Device Manager** from the search results.
  - d. Locate the FD40 device in the tree list. It may appear under the Universal Serial Bus devices or Other Devices section. It appears with a name such as XAC or SAIO or SAIO SE USB Device.
- 7. Complete the following steps to install the FD40 device drivers:
  - Detailed Steps

- a. Right-click the FD40 device in the tree list and select Update Driver Software.
- b. Select Browse my computer for driver software.
- c. Select Let me pick from a list of device drivers on my computer.
- d. Click Have Disk, then click Browse.
- e. Navigate to the directory of the extracted drivers folder.
- f. Open the **Fd40 driver** folder.
- g. Open XAC\_WinUSB\_Win 7\_Win 8 if you are using Windows 7 or 8, or XAC\_WinUSB\_Win 10 if you are using Windows 10.
- h. Open the WinUSB folder.
- i. Select the **xac\_winusb.inf** file and click the **Open** button.
- j. Click OK, then click Next.
- k. Click Install if prompted to trust the XAC software.

## Download and Install the JNLP

- 1. Navigate to your browser.
- 2. Copy and paste the following URL into your browser: https://otc.cdc.nicusa.com/downloads/swiperapp/client\_devices.jnlp

If you are performing testing for an upcoming release, use this URL instead: https://otcdev.cdc.nicusa.com/downloads/swipera pp/client\_devices.jnlp.

If you are unsure which URL to use, contact your portal representative.

- 3. If you are prompted with the This type of file can harm your computer. Do you want to keep client\_devices.jnlp anyway? message, click Keep.
- 4. Open client\_devices.jnlp. It opens the Java Web Start Launcher (default).
- 5. If you are asked **Do you want to run this application?**, click **Run**.
- 6. When the file has finished running, verify that a shortcut to Card Swiper Services exists on the desktop.

You should now see two green light icons in the upper-right corner of the FD40 display. If you do not, refer to the **Potential Errors** section below.

## Import the Root Certificate Authority for Card Swiper Service Application

Complete the following steps to import the root certificate authority, as appropriate for your browser:

#### **Internet Explorer**

- Navigate to the Help page in OTC and select the Download FD40 Swiper Application Certificate Authority (.pem) link to download the root certificate authority file, ca.cert.pem. You may be prompted to open or save the file. Select Save. The file download progress is displayed at the bottom of your browser window. When the download is complete, click the Open folder button to open the download location. Make a note of this download location.
- 2. In Internet Explorer, select the Tools icon, then select Internet Options.
- 3. Click the Content tab, then click the Certificates button.
- 4. Click the Trusted Root Certification Authorities tab, then click Import.
- 5. In the Certificate Import Wizard, click Next, then click Browse.
- 6. Navigate to the location of the downloaded **ca.cert.pem** file.
- 7. Select the file and click the **Open** button.

You may need to change the file extension to All Files (\*.\*) in the drop-down list to be able to view and select the file.

- 8. Select the Place all certificates in the following store radio button.
- 9. Click Browse, then select Trusted Root Certification Authorities from the list box. Click OK.
- 10. Click Next, then click Finish.
- 11. If a security warning displays to confirm the certification installation, click **Yes**.

- Navigate to the Help page in OTC and select Download FD40 Swiper Application Certificate Authority (.pem) link to download the root certificate authority file, ca.cert.pem. You may be prompted to select a save location for the file. Click Save. The file download progress is displayed in the lower-left corner of your browser window. Click the arrow next to the file and select Show in folder to open the download location. Make a note of this download location.
- 2. In Chrome, click the hamburger button (the three-bar menu button in the top right), then select Settings.
- 3. At the bottom of the page, select Show advanced settings.
- 4. Under HTTPS/SSL, click the Manage certificates button.
- 5. Click the Trusted Root Certification Authorities tab, then click Import.
- 6. In the Certificate Import Wizard, click Next, then click Browse.
- 7. Navigate to the location of the downloaded ca.cert.pem file.
- 8. Select the file and click the **Open** button.

You may need to change the file extension to All Files (\*.\*) in the drop-down list to be able to view and select the file.

- 9. Select the Place all certificates in the following store radio button.
- 10. Click Browse, then select Trusted Root Certification Authorities from the list box. Click OK.
- 11. Click Next, then click Finish.
- 12. If a security warning displays to confirm the certification installation, click Yes.

#### **Firefox**

- Navigate to the Help page in OTC and select Download FD40 Swiper Application Certificate Authority (.pem) link to download the root certificate authority file, ca.cert.pem. You may be prompted to open or save the file. Select the Save File radio button and click OK. Click the download button (arrow icon) in the upper-right corner of your browser, then click the folder icon to open the download location. Make a note of this download location.
- 2. In Firefox, click the hamburger button (the menu button in the top right), then select Options.
- 3. In the left navigation pane, select Advanced.
- 4. Select Certificates, then click the View Certificates button.
- 5. Click the Authorities tab, then click Import.
- 6. Navigate to the location of the downloaded **ca.cert.pem** file.

You may need to change the file extension to All Files (\*.\*) in the drop-down list to be able to view and select the file.

7. In the Downloading Certificate window, select the Trust this CA to identify websites check box, then click OK.

## **Testing in OTC**

Complete the following steps to test the FD40 device in OTC:

- 1. Log in to OTC administration.
- 2. In the Configuration Panel, select Change or Configure (if you have never installed a swipe device).
- 3. Select the **FD40** radio button, then click **Choose**.
- 4. Check your device's connection status below the swiper selection.
- 5. If installation and setup was successful, you should see Check Your Device's Connectivity: Device Connected as the status.

## **Potential Errors**

| Error                                                                        | Resolution                                                                                                    |
|------------------------------------------------------------------------------|----------------------------------------------------------------------------------------------------|
| One green light, one red light                                               | This may be caused by incorrect installation of the drivers. Please refer to the <b>FD40 and Drivers</b> section of this guide and complete the steps to reinstall the drivers.                                                                          |
| Card Swiper Services is already running                                      | On your desktop, open the Card Swiper Services shortcut. A window displays with the message Swiper Service is already running. Terminate it? Click Yes.                                                                                                  |
|                                                                              | Reopen the <b>Card Swiper Services</b> shortcut. This time, no message should display on the PC, but the FD40 display should show <b>Processing</b> . When it finishes, the lights in the upper right corner of the device display should both be green. |
| There is no driver selected for<br>the device information set or<br>element. | Unplug the FD40, uninstall the driver, and then reinstall.                                                                                                    |

| Address already in use: bind | You may have an instance already installed and running. To confirm this, open the <b>Task Manager</b> and click the <b>Processes</b> t ab. If the instance is running, it should display with the process name <b>jp2launcher.exe</b> and the description <b>Java(TM) Web</b> Launcher |
|------------------------------|----------------------------------------------------------------------------------------------------|
|                              |                                                                                                    |